## Ettevõtte veokite lisamine

Selleks, et Waybillerist maksimum võtta, tasub oma profiil võimalikult põhjalikult seadistada.

Juhul, kui Teie ettevõttes on veokeid/traktoreid, millega kaupasid transpordite, siis tuleb need veoselehtede kasutamiseks süsteemi lisada.

🥕 Eeltingimus: Pead olema sisse logitud ja omama vastavaid õigusi (nt Juhatus).

## 🛞 Samm 1: Ava sõidukite haldus

1. Lehe päises olevate valikute hulgast avage alammenüü "Sõidukid".

## 🕂 Samm 2: Lisa uus sõiduk

- 1. Kliki nupul **"Lisa sõiduk"**.
- 2. Täida väljad (tärniga väljad on kohustuslikud):
  - Sõiduki Reg.NR näiteks 123ABC
  - Haagise Reg.NR näiteks 00ABC
  - o Tehnilised andmed need laetakse automaatselt Liiklusregistrist
  - Veoselehtede saatmine meiliaadressidele kui soovite, et et selle veoki veoselehed erinevates etappides kindlatele meiliaadressitele saadetaks, siis tuleb see täita siin

## 💾 Samm 3: Salvesta sõiduk

• Kliki "Salvesta".

PS! Kui sul tekib küsimusi või vajad abi, võid alati pöörduda Waybilleri klienditoe poole:

- E-post: <a href="mailto:support@waybiller.com">support@waybiller.com</a>
- Telefon: +372 606 8120 (E-R 9:00-17:00)
- Reaalajas vestlus: Waybilleri kodulehel või rakenduses